# Smart Ordering (SMO)

้คู่มือการใช้งาน การติดตามสถานะการจัดส่ง

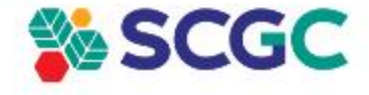

**CONFIDENTIAL Do Not Distribute** 

สามารถเข้าใช้งานได้ผ่าน 2 ช่องทาง

- 1. เมนูรายการสั่งซื้อทั้งหมด
  - 1.1 ติดตามสถานะจัดส่ง
  - 1.2 ติดตามสถานะจัดส่งและรายการสินค้า
- 2. เมนูรายงานสถานที่จัดส่ง

| $\leftarrow$ $\rightarrow$ C $($ npi.gizt | tix.com/tracking/detail/( | 1954               |                             |                                       | ie 🏚 🛔                                  | - 🖬 😩 E |      |
|-------------------------------------------|---------------------------|--------------------|-----------------------------|---------------------------------------|-----------------------------------------|---------|------|
| SCG                                       |                           |                    |                             |                                       |                                         |         |      |
| 🔊 ติดตามสถานะงานขนส่ง                     | -                         |                    |                             |                                       |                                         |         |      |
| ข้อมูลงานขนส่ง                            |                           |                    |                             |                                       |                                         |         |      |
| รหัสใบงาน:                                | BK221000911-01            |                    | NPI Shipment No.:           | 6210037674                            |                                         |         |      |
| Customer Name:                            | 10.00                     |                    | Customer SO:                | 2140402966, 2140402926                |                                         |         |      |
| ชื่อสถานที่จัดส่ง:                        | ร้าน                      |                    | ที่อยู่สถานที่จัดส่งสินค้า: | Names Arrive states and               |                                         |         |      |
|                                           |                           |                    | ขั้นตอนงานขนส่งสินค้า       |                                       |                                         |         |      |
|                                           | ance                      | ากคลังสินค้า       | อยู่ระหว่างขนส่ง            | ส่งสินคำสำเร็จ<br>18/10/2022 09:39:15 |                                         |         |      |
|                                           |                           |                    |                             |                                       |                                         |         |      |
|                                           |                           |                    |                             |                                       |                                         |         |      |
| CONTRACTOR N                              |                           |                    |                             |                                       | 100000000000000000000000000000000000000 |         |      |
|                                           | หน้าจล                    | <b>เต้วอย่างติ</b> | ดตามสถานะค                  | าารจัดส่ง                             |                                         |         | SC 🗞 |

ช่องทางที่ 1.1 เมนูรายการสั่งซื้อทั้งหมด (ติดตามสถานะจัดส่ง)

- 1. เลือกเมนูรายการสั่งซื้อทั้งหมด
- 2. ระบุลูกค้าและเงื่อนไขตามที่กำหนด กดค้นหา
- 3. เลือ<sup>่</sup>ก<sup>ั</sup> Tab อยู่ระหว่างดำเนินการ/ ดำเนินการเสร็จแล้ว
- 4. ค้นหาสัญลักษ<sup>ุ</sup>ณ์ 👰 🔥 ติดตามส<sup>์</sup>ถานะจัดส่งเพื่อเลือกดูสถานะ

|               | DEVO1      | ค้นหา                 |                                |                             | Dashboard                   | รายการสั่งชื้อทั้งหม | มด สร้างในสั่งซื้อแบบคีย์บอร์ด<br>1 | สร้างใบสั่งซื้อแบบ Import รายงาน |
|---------------|------------|-----------------------|--------------------------------|-----------------------------|-----------------------------|----------------------|-------------------------------------|----------------------------------|
| สินค้าทั้งหมด | ค้นหาบ่อย: | ประปา SCG   ท่อร้อยสา | ยไฟ (มร)   น้ำย                | าประสานท่อ  ข้อต่อตรง-หน    | า   ข้อต่อตรง-บาง   บอลวาล่ | ว   ข้อต่อทองเหลือง  | . a PPR   ข้อต่อ PPR                |                                  |
|               |            | ŀ                     | เน้าหลัก > <b>ราย</b>          | มการสั่งซื้อทั้งหมด         |                             |                      |                                     |                                  |
|               |            |                       | <b>ค้นหารายการ</b><br>ร้านค้า: | ສັ່ນຮື້ວ                    | เลขที่ PO:                  |                      | เลขที่เอกสาร:                       | เลขที่ SO No.:                   |
|               |            |                       | ทั้งหมด                        | v                           | เลขที่ PO                   |                      | เลขที่เอกสาร                        | เลขที่ SO No.                    |
|               |            |                       | ค้นหาจา                        | กวันที่เอกสาร               |                             |                      | สถานะเอกสาร:                        | ค้นหา                            |
|               |            |                       | จาทวันที่:                     | ວັนที่เริ่ม 🛗               | ถึงวันที่: วันที่สิ้นสุด    | i                    | อยู่ระหว่างดำเนินการ                | ✓ 2                              |
|               |            |                       |                                |                             |                             |                      |                                     |                                  |
|               |            |                       | ทั้งหมด                        | อยู่ระหว่างสร้าง/แท้ไข (18) | รออนุมัติ (3) ทบทวน         | ່หม่ (2) ອນຸມັຕົແລ້ວ | อยู่ระหว่างดำเนินการ (5) 3          | ดำเนินการเสร็จแล้ว               |

| Pubre   | 3.ridu       |                 | authus tuo        | a der                                                                                                    | u0 /                      |           |         |
|---------|--------------|-----------------|-------------------|----------------------------------------------------------------------------------------------------|---------------------------|-----------|---------|
|         |              |                 |                   |                                                                                                    |                           |           |         |
| indu    | สมโสโรงอาการ | eationersta     | 180 aarl ro       | abuud s                                                                                                    | #1740                     |           |         |
|         | 56/10/2022   | 005702105400    | 201 ((45)0/01)    | - free states                                                                                                    | 00000334/34               |           |         |
| 6       | 13/10/2022   | 0057029013003   | 200 18,65%/010    | a descent of                                                                                                    | dv0.rmsted                |           |         |
|         | 10/10/2022   | D0571221011001  | 00 000/000        | - here wanted                                                                                                    | ducumotost                |           | 25      |
|         | 11/10/2022   | 005702307000    | 108 (0.0510/008   |                                                                                                    | duturosation              |           |         |
|         | 07/10/2022   | D057122100700   | 997 III.45%/007   | and a second second sec | dv0.emsdasl               |           |         |
|         | 07/40/2022   | 005703900700    | ma (0,4543/006    |                                                                                                    | data.created              |           | 23      |
|         | 07/90/2022   | D05702100700    | ms ==6540/005     |                                                                                                    | diamenter                 |           |         |
|         | 01/10/2022   | 005702100500    | 1007/004          | or the second second                                                                                                    | diameter discussion       | • • • • • |         |
|         | 04/10/2023   | 009702300400    | maa               |                                                                                                    | diamented                 |           | 25      |
| 0       | 04/10/2022   | 009702000400    | taavooraa 🤃 taa   |                                                                                                    | dstarmation               |           |         |
| ÷       | 01/10/2022   | 0057122100100   | 191 (0.6510/001   | - descent of the                                                                                                    | ducurrandos)              |           |         |
| 9       | 30/09/2022   | 0057020093000   | 000/020           |                                                                                                    | dva.ersatad               | • 🖶 🖬 🕫 🕻 | 20      |
| 9       | 28/09/2022   | 0.05702092801   | nan (1.6509/079   | and a second of                                                                                                    | dvo,ensided               |           |         |
| 4       | 27/09/2022   | 009702090700    | 1888 (0.0508/078) | subsection and                                                                                                    | diamadad                  |           | 25      |
| 5       | 22/09/2022   | 005702092700    | 187 0.4509/017    |                                                                                                    | dva.rnatad                |           | 20      |
| 0       | 26/09/2022   | D05702092601    | 1005 100500/016   | school and                                                                                                    | distantial                |           | 25      |
| a:      | 33/09/2022   | 0057020502000   | 185 16509/015     | where we do                                                                                                    | diamente diamente di anti |           | 20      |
| ii .    | 10/09/2022   | D05702090000    | 284 84500/054     |                                                                                                    | dwarmattaal               |           | 23      |
| 9       | 19/09/2022   | 009702097900    | tes (internet)    |                                                                                                    | diamated                  |           | 23      |
| iii)    | 10./05/3033  | 0057122091600   | un                |                                                                                                    | diama diamatan            |           | 25      |
| n i     | 16/09/2022   | 0057022091600   | ner masses/ort    |                                                                                                    | dia.emated                |           | 80      |
|         | 15/09/2022   | 00570209/500    | 100 III.4509/010  |                                                                                                    | dearmated                 |           | 811     |
|         | 14/09/2022   | 005202004400    | 10 04500.000      |                                                                                                    | dep errord oct            |           | 5.9     |
|         |              |                 |                   |                                                                                                    | distant and a             |           | 2.9     |
| 04      | 0/09/2022    | 00570209000     | 19 10,000,000     |                                                                                                    |                           |           | 20 C    |
| 15.<br> | 12/05/2022   | 005702091000    | 177 ==.6508/007   |                                                                                                    | helicoried                |           |         |
|         | 49/99/2022   | 0.357122090900  | 14 10 6 50 00 6   |                                                                                                    | (realition of the         |           | 839<br> |
| a.      | 09/09/2023   | D05703090900    | 205 0.6509/005    | - hour would                                                                                                    | duaurradau                |           |         |
| 10      | 06/09/2022   | 005702090600    | 204 6509/004      |                                                                                                    | all and a second          |           |         |
|         | 140/04/2022  | AKIT 7122040603 |                   |                                                                                                    |                           |           |         |

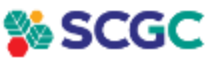

CONFIDENTIAL Do Not Distribute

ช่องทางที่ 1.2 เมนูรายการสั่งชื้อทั้งหมด (ติดตามสถานะจัดส่งและรายการสินค้า)

- 1. เลือกเมนูรายการสั่งซื้อทั้งหมด
- 2. ระบุลูกค้าและเงื่อนไขตามที่กำหนด กดค้นหา
- 3. เลือ<sup>ื</sup>ก Tab อยู่ระหว่างดำเนินการ/ ดำเนินการเสร็จแล้ว
- 4. ค้นหาสัญลักษณ์ 😨 🐲 ติดตามสถานะจัดส่งเพื่อเลือกดูสถานะและรายการสินค้า

| Cia/h |               |              | weire. |             |   | suforms        |                  | 466150 | -    |     |           |  |
|-------|---------------|--------------|--------|-------------|---|----------------|------------------|--------|------|-----|-----------|--|
| Ano   |               |              | man    |             |   | indones        |                  | inst   | 50 N |     |           |  |
| 40    | annoh.form    |              |        |             |   | 101000000      |                  |        |      |     | lum       |  |
| 1104  | 3,194         |              | nesd   | suthings    |   | danua          | w.               | -      |      |     |           |  |
|       |               |              |        |             |   |                |                  |        |      |     |           |  |
|       |               |              |        |             |   |                |                  |        |      |     |           |  |
|       |               |              |        |             |   |                |                  |        |      |     |           |  |
| 0.01  | adatusona a   | antiment     | Inste  | and eq.     |   | hub            | 41741            |        |      |     |           |  |
|       | 14.000 (2002) |              |        | -           |   |                |                  |        |      |     |           |  |
|       | 14/10/2022    | 00572210340  |        |             |   |                | 00000000         |        |      | 4   |           |  |
| 3     | 13/10/2022    | 00570230-00  | 0200   | 6580/010    | - | and the second | distantation     |        | ٥    | -   | 10        |  |
|       | 11/10/2022    | 0057028990   | 0199   | 10.6510/009 | - |                | discurrentiado - | -      |      | -   | 0.00      |  |
|       |               |              |        |             |   |                |                  |        |      | -   | and these |  |
| -4    | 10/10/2023    | 005712210110 | 0198   | 6690/008    | - |                | distinguistic    |        | ٥    | 194 | 0         |  |
| 1     | 07/10/3022    | 00575220070  | 10107  | 0010/007    | - | and designed   | ducternability   |        | 0    | -   | 0         |  |
|       | 07/10/2022    | 00570290070  | 20106  | 009/000     | - |                | distantiada      | -      |      | -   | 0.25      |  |
|       |               |              |        |             |   |                |                  |        |      | -   |           |  |
| 7     | 07/10/2022    | 00670230040  | iones. | = 6550/005  |   | and the second | dalamatista      |        | ٥    | 12  | 0         |  |
|       |               |              |        |             |   |                |                  |        |      | _   |           |  |

|                   | 21                                                                      | Dashboard รายการสั่งซื้อเ                 | ทั้งหมด สร้างใบสิ่งชื้อแบบคีย์บอร์ด  | สร้างใบสั่งชื้อแบบ Import รายงาน |
|-------------------|-------------------------------------------------------------------------|-------------------------------------------|--------------------------------------|----------------------------------|
|                   | ค้นหา                                                                   |                                           | 1                                    |                                  |
| สินค้าทั้งหมด ค้เ | นหาบ่อย: ประปา SCG   ท่อร้อยสายไฟ (มร)   น้ำยาประสานท่อ   ข้อต่อตรง-หนา | ข้อต่อตรง-บาง   บอลวาล์ว   ข้อต่อทองเหลือ | າວ PPR   ນ້ວຕ່ວ PPR                  |                                  |
|                   | หน้าหลัก > <b>รายการสั่งซื้อทั้งหมด</b>                                 |                                           |                                      |                                  |
|                   | <b>ค้นหารายการสั่งชื้อ</b><br>ร้านคำ:                                   | เลขที่ PO:                                | เลขที่เอกสาร:                        | เลขที่ 50 No.:                   |
|                   | ทั้งหมด *                                                               | เลขที่ PO                                 | เลขที่เอกสาร                         | เลขที่ SO No.                    |
|                   | ค้นหาจากวันที่เอกสาร<br>จากวันที่: วันที่เริ่ม 🛍                        | ถึงวันที่: วันที่สิ้นสุด 📠                | สถานะเอกสาร:<br>อยู่ระหว่างดำเนินการ | <u>А́ин</u><br>2                 |
|                   | ทั้งหมด อยู่ระหว่างสร้าง/แก้ไข (18)                                     | รออนุมัติ (3) ทบทวนใหม่ (2) อนุมัติแ      | ล้ว อยู่ระหว่างดำเนินการ (5)         | ดำเนินทารเสร็จแล้ว               |

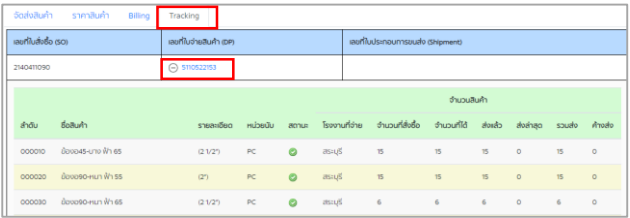

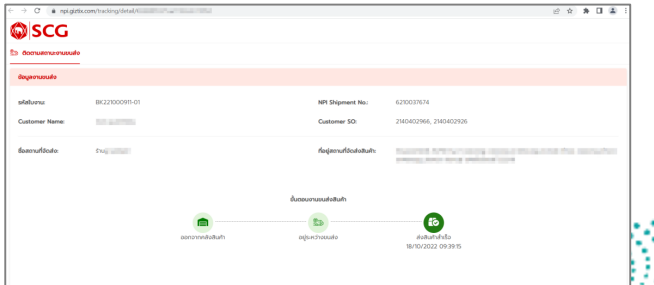

Contraction and in the state

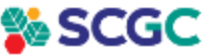

CONFIDENTIAL Do Not Distribute

#### ช่องทางที่ 2 เมนูรายงานสถานที่จัดส่ง

- 1. เลือกเมนูรายงาน
- 2. เลือกมุมมองการค้นหา (PO/Tracking) ตามที่กำหนด กดค้นหา
- กดเลือกรูปเพื่อเข้าดูรายงานจัดส่งสินค้า
- 4. เลือก Tab Tracking
- 5. กดเลขที่ใบจ่ายสินค้ำ (DP) เพื่อติดตามสถานะการจัดส่ง

| ค้มหา                                 | . (                                   |                           | -                 | -                              |                   | รายงาน          | 1,000    |  |
|---------------------------------------|---------------------------------------|---------------------------|-------------------|--------------------------------|-------------------|-----------------|----------|--|
| ค้นหาบ่อย: ประปา รด                   | G   ท่อร้อยสายไฟ (JIS)   เ            | ้ำยาประสานท่อ ข้อต่อตรง-เ | านา   ข้อต่อตรง-บ | าง   บอลวาล์ว   ข้อต่อทองเหลือ | ວນ ບ້ວນວ n່ວ PP-R | ບ້ວຕ່ວ PP-R     |          |  |
| รายงาน                                | ~                                     |                           |                   |                                |                   |                 |          |  |
| รายงาน > <b>รายงาน</b>                | การจัดส่งสินค้า                       |                           |                   |                                |                   |                 |          |  |
| <b>ค้นหารายงานการจัดส</b><br>ร้านค้า: | ส่งสินค้า                             | เลขที่ PO:                |                   | เลขที่ รด:                     |                   | เลขที่เอทสาร:   |          |  |
|                                       | · · · · · · · · · · · · · · · · · · · |                           | เลขที่ PO         |                                |                   | เลขที่เอกสาร    |          |  |
| ชื่อสินค้า NPI/รหัสสินค้า             | NPI/Barcode NPI:                      | เลขที่ใบจ่ายสินค้า (DP) : |                   | มุมมอง :                       |                   |                 |          |  |
| ชื่อสินค้า/รหัสสินค้า                 | 1/Barcode                             | เลขที่ใบจ่ายสินค้า (DP)   |                   | เลขที่ PO                      | ~ -               | -2              |          |  |
| ค้นหาจากวันที่ส                       | ร้างในสิ่งซื้อ                        |                           |                   |                                |                   | •               |          |  |
| จาทวันที่:                            | วันที่เริ่ม                           | â                         | ถึงวันที่:        | ันที่สิ้นสุด                   | ίπ)               | ค้นห            | n        |  |
| ຄຳດັບ                                 | เลขที่เอกสาร                          |                           | ร้านค้า           | เลขที่ PO                      | Ĵŭ                | เกี่สร้างเอกสาร |          |  |
| 1 (+)                                 | D044922101400314                      | -                         | allan she         | PO651014-02                    | 14/10/2           | 022             | <b>U</b> |  |

รายงานจัดส่งสินค้า สถานะเอกสาร : ดำเนินการเสร็จแล้ว เลขที่เอกสาร : M010522042000892 เลขที่ PO: 6500525 เงื่อนไขการชำระเงิน : เงินเชื่อ 15 วัน เลขที่เอกสารใน SAP : 214033477 เงื่อนไขราคา : ส่วนลดประจำเดือน วันที่สร้างในสั่งชื้อ: 20/04/2022 15:38 เงื่อนไขการขนส่ง : บริษัทส่งให้ วันที่อนมัติ : จัดส่งที่/รับสินค้าที่ ชื่อผู้ติดต่อ/ชื่อคนขับรถ : บอร์ติดต่อ : **รายละเอียดการส่งสินค้าเพิ่มเติม** : ส่งกันที หมายเหตุ จัดส่งสินค้า ราคาสินค้า Billing Tracking เลขที่ใบสั่งชื้อ (รด) เลขที่ใบจ่ายสินค้า (DP) เลขที่ใบประกอบการขนส่ง (Shipment) 2140334779 (+) 5190099130 (5) รายการที่มีการปลี่ยนแปลง สถานะรายการสั่งชื้อปกติ × รายการที่ยกเลิก หรือ หมดอาย สามารถคลิกเพื่อแสดงรายละเอียดการขนส่ง (+)Θ สามารถคลิกเพื่อช่อนรายละเอียดการขนส่ง

Susanna alles